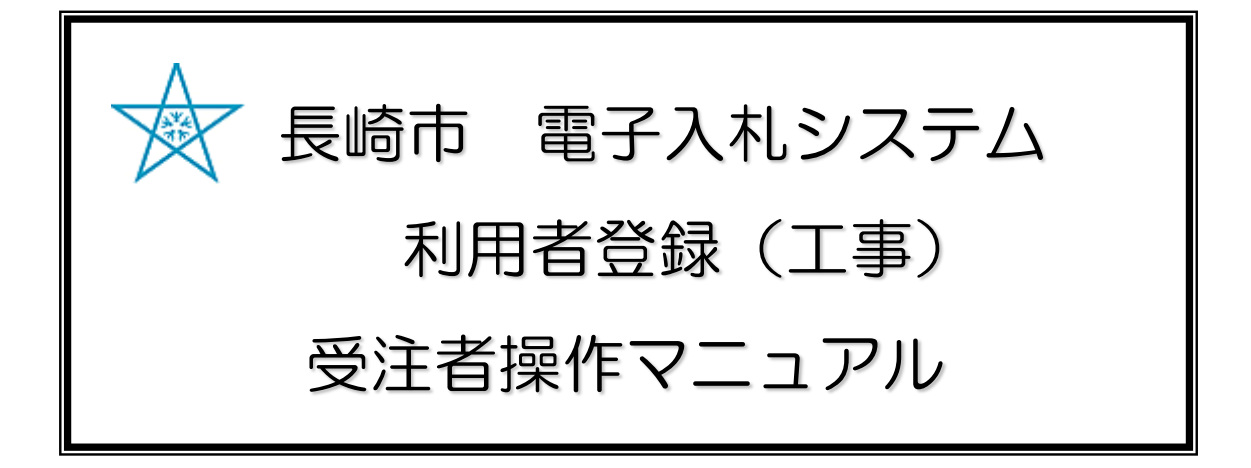

!!注意!! 利用者登録する | Cカードの名義人について

長崎市の資格者名簿に登録した入札参加権限のある代表者(委任行為がある場合は受任者) 名義のICカードをご準備下さい。 異なる名義人のICカードで入札に参加した場合、無効となりますのでご注意ください。

> **令和3年1月** Ver.6

<u>更新履歴</u>

| バージョン | 更新内容                   | 日付    |
|-------|------------------------|-------|
| Ver.1 | 新規作成                   | H22/3 |
| Ver.2 | 名義人相違時の注意喚起画面表示        | H25/1 |
| Ver.3 | ・HP(入札・契約情報)/ログイン画面等変更 | H25/9 |
| Ver.4 | ・HP(入札・契約情報)/ログイン画面等変更 | H27/3 |
| Ver.5 | ・メニュー画面変更              | H27/8 |
| Ver.6 | ・新方式導入に伴う全面改訂          | R3/1  |
|       |                        |       |
|       |                        |       |

## <u>目次</u>

| 1. | 利用者登録メニューの表示・・・・・・・・・・・・    | 1 — 1 |
|----|-----------------------------|-------|
| 2. | 利用者登録手順・・・・・・・・・・・・・・・・・・・・ | 2-1   |
|    | (1)新規登録・・・・・・・・・・・・・・・・・・・  | 2-2   |
|    | (2)変更・・・・・・・・・・・・・・・・・・・・・・ | 2-8   |
|    | (3)ICカードの更新・・・・・・・・・・・・     | 2-11  |

# 利用者登録メニューの 表示

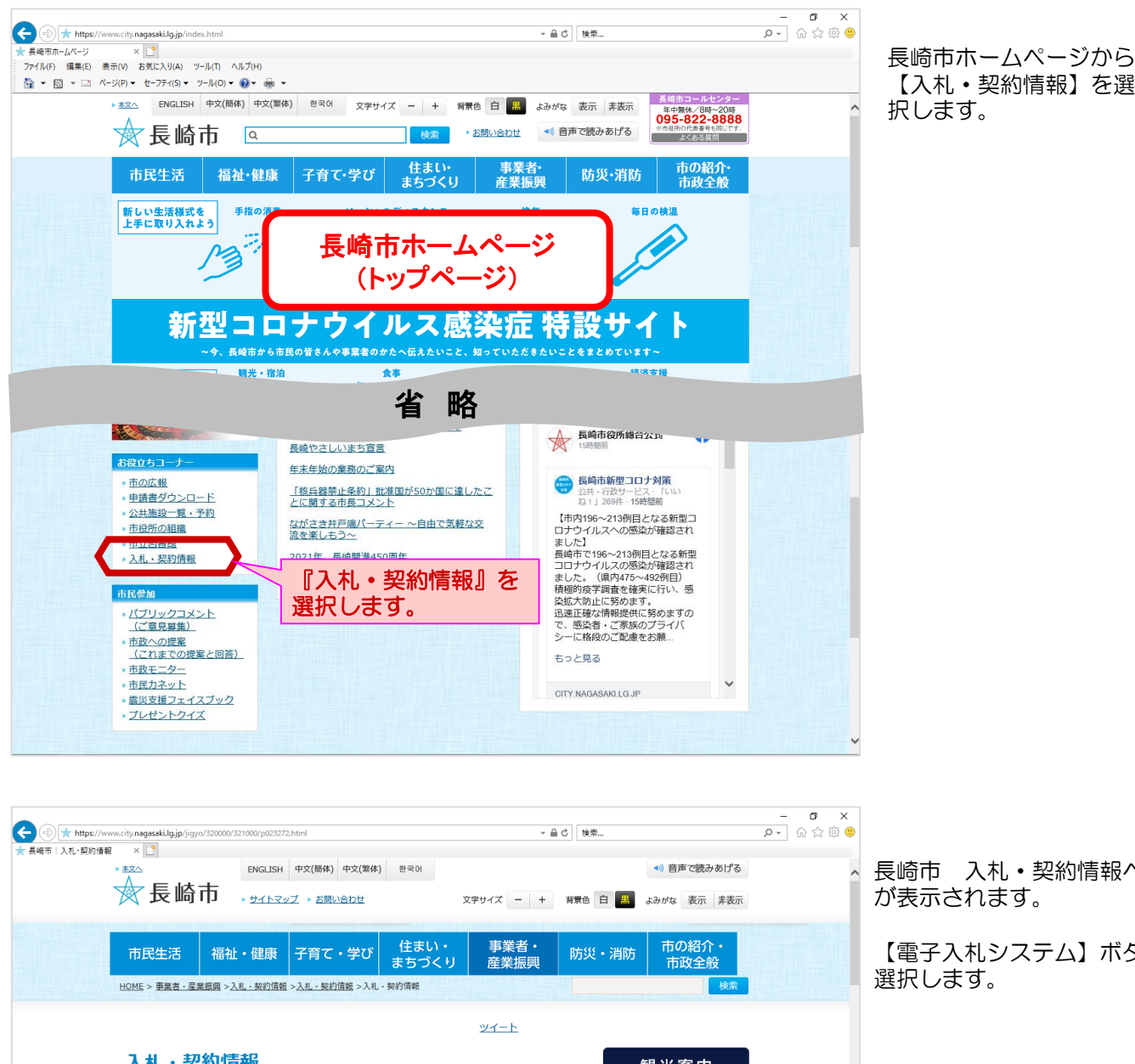

長崎市 入札・契約情報ページ が表示されます。

【電子入札システム】ボタンを 選択します。

入札・契約情報 観光案内 更新日:2020年12月21日 ページID:023272 平和・原爆 入札・契約情報 国際情報 省 略 (注意)入札参加には、「ICカード」及び「ICカードリーダー」が必要です。 (注意)代表者(受任者)変更があった場合は、手続(長崎市への変更届/ICカード再取得)が必要で す。 (参考)申請書や入札書提出時に添付するファイル(内訳書など)を確認する方法はこちら。 ○ 入札参加資格申請 システム 🔲 電子入札システム 🖥 入札情報サービス 「建設工事」申請時の注意事 頂 法 (お願い)入札書や申請書の提出にあたっては、システム操作に想定 利用者登録は 十分に時間的余裕を持って行っていただきますよう、ご協力をお願 電子入札システムで 稼働時間:5時00分~24時00分 稼働時間:5時00分~24時00分 行います。 お問い合わせ先

| CALS/EC ×            | ityınagasakilgjp/CALS/Accepter/ マ島C  機栗 Pv   份                           | ☆ 원 🙂 | す。                                                             |
|----------------------|--------------------------------------------------------------------------|-------|----------------------------------------------------------------|
| 長崎市<br>NAGAGARI CITY | 「建設工事、建設コンサルノ物品購入、業務委託、賃貸借ノ少額物品」選択画面(受注者用)<br>調達機関: 原始市マ<br>◎建設工事、建設コンサル |       | 「建設工事、建設コンサル/<br>物品購入、業務委託、賃貸借<br>/少額物品」選択画面(受注<br>者用)が表示されます。 |
|                      | <u>©役励講人 素務委託 算貨店</u><br><u><u>@少額物品(オープンガウンタ)</u></u>                   |       | 【◎建設工事、建設コンサ<br>ル】を選択します。                                      |

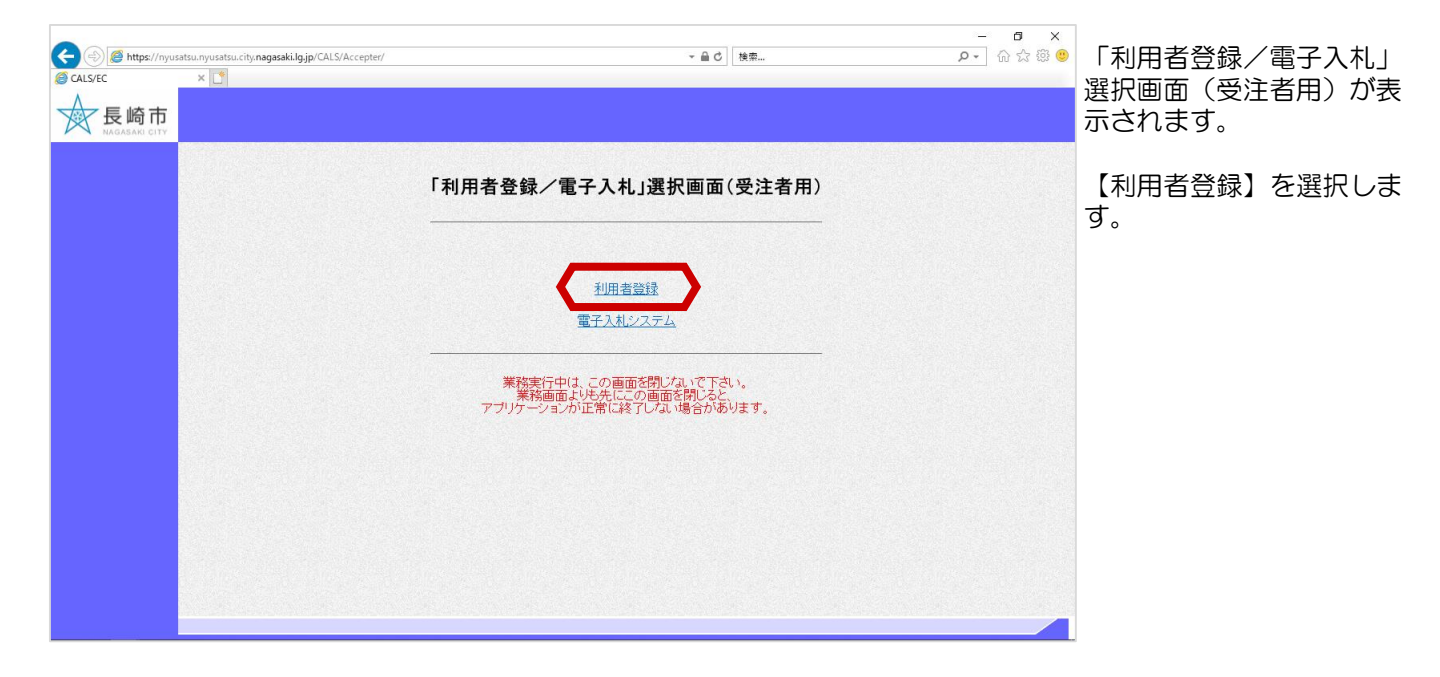

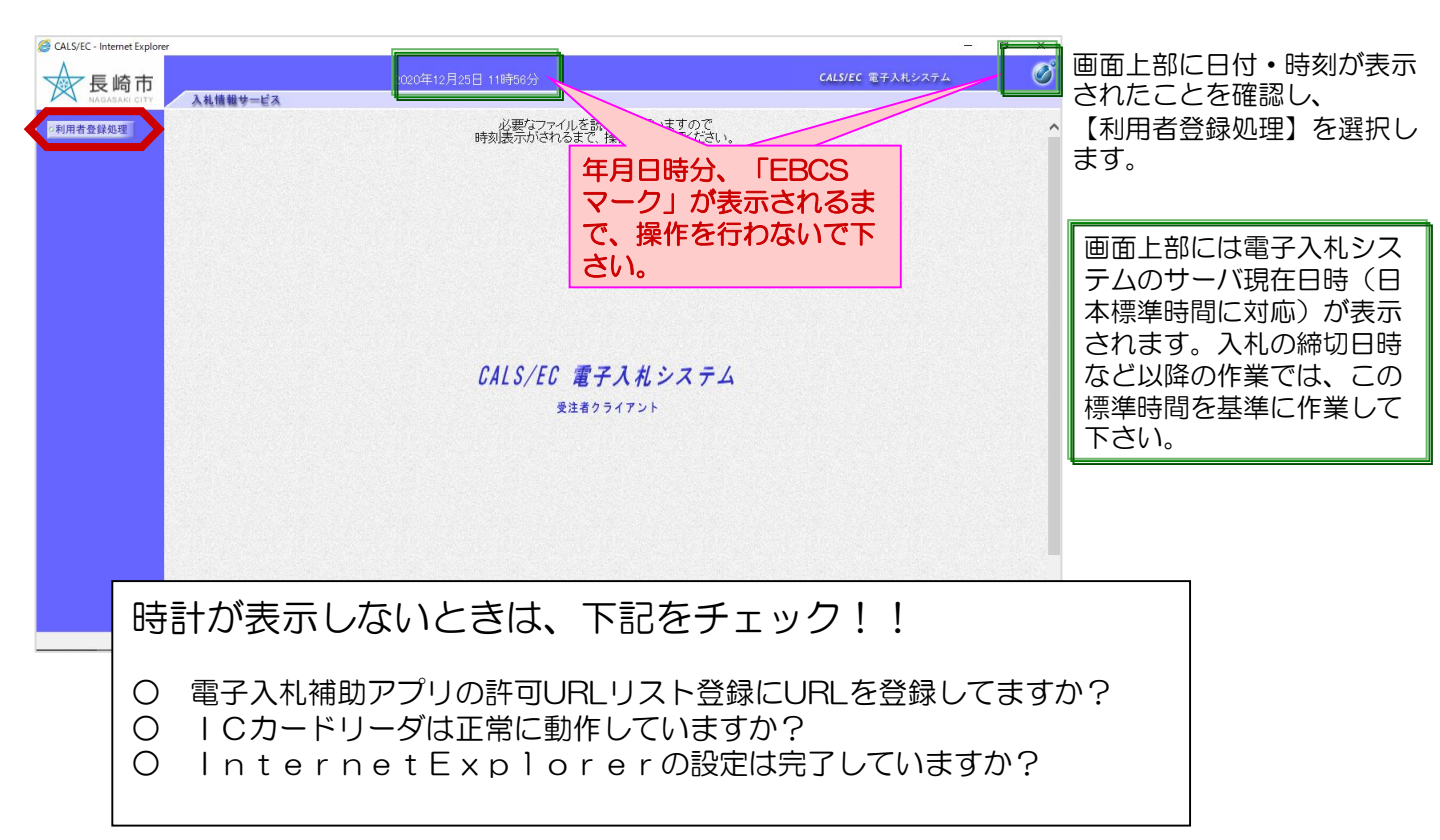

| CALS/EC - Internet Explorer |                    | - 5 ×                                  |               |
|-----------------------------|--------------------|----------------------------------------|---------------|
|                             | 2020年12月25日 11時55分 | CALS/EC $#7\lambda t v \lambda \tau d$ | 利用者登録メニュー画面が表 |
| ○利用者登録処理                    | 利用者登録メニュー          |                                        | 示されます。        |
|                             |                    |                                        |               |
|                             |                    |                                        |               |
|                             |                    |                                        |               |
|                             |                    |                                        |               |
|                             |                    |                                        |               |
|                             |                    |                                        |               |
|                             |                    |                                        |               |
|                             |                    |                                        |               |
|                             |                    |                                        |               |
|                             |                    | ₿ 100% ▼ .                             |               |

| CALS/EC - Internet Explorer |                                                                                                    | - 0 ×              |
|-----------------------------|----------------------------------------------------------------------------------------------------|--------------------|
| ◆ 長崎市                       |                                                                                                    | CALS/EC 電子入札システム 🧭 |
| NAGASAKI CITY 入礼情報サービス      |                                                                                                    |                    |
| ○利用者登録処理                    | 利用者登録メニュー                                                                                                    |                    |
|                             |                                                                                                    |                    |
|                             |                                                                                                    |                    |
|                             |                                                                                                    |                    |
|                             |                                                                                                    |                    |
|                             |                                                                                                    |                    |
|                             |                                                                                                    |                    |
|                             |                                                                                                    |                    |
|                             |                                                                                                    |                    |
|                             |                                                                                                    |                    |
|                             |                                                                                                    |                    |
|                             | and the second second second second second second second second second second second second second second second |                    |
|                             | 登録 変更 ICカ                                                                                                    | bード更新              |
|                             |                                                                                                    |                    |
|                             |                                                                                                    |                    |
|                             |                                                                                                    |                    |
|                             |                                                                                                    |                    |
|                             |                                                                                                    |                    |
|                             |                                                                                                    |                    |
|                             |                                                                                                    |                    |
|                             |                                                                                                    |                    |
|                             |                                                                                                    |                    |
|                             |                                                                                                    |                    |

各メニューの機能は以下の通りです。

- 【登録】・・・・・・・まだ利用者登録していない | Cカードを新規で登録します。 登録に際しては長崎市が発行する『登録番号』『パスワード』が必要です。
- 【変更】・・・・・・連絡先メールアドレスを変更します。
- 【ICカード更新】・・・ICカードの有効期限到来等の際に『旧ICカード』から『新ICカード』 の情報に更新します。 操作には『旧ICカード』と『新ICカード』の2枚が必要です。
- ※『旧ICカード』の有効期限が切れている場合や手元にない場合は【ICカード更新】機能は ご利用頂けません。 『新ICカード』を【登録】で新規登録して下さい。
- ※代表者変更の場合も、旧名義人のICカードが有効期限内であれば【ICカード更新】で更新 可能です。

# 2. 利用者登録手順

### (1) 利用者登録 ~新規登録~

まだ利用者登録の完了していないICカードを新規で登録します。

登録に際し必要な『登録番号』『パスワード』は長崎市が発行する『ログインID、パスワードのお知らせ』 を参照して下さい。

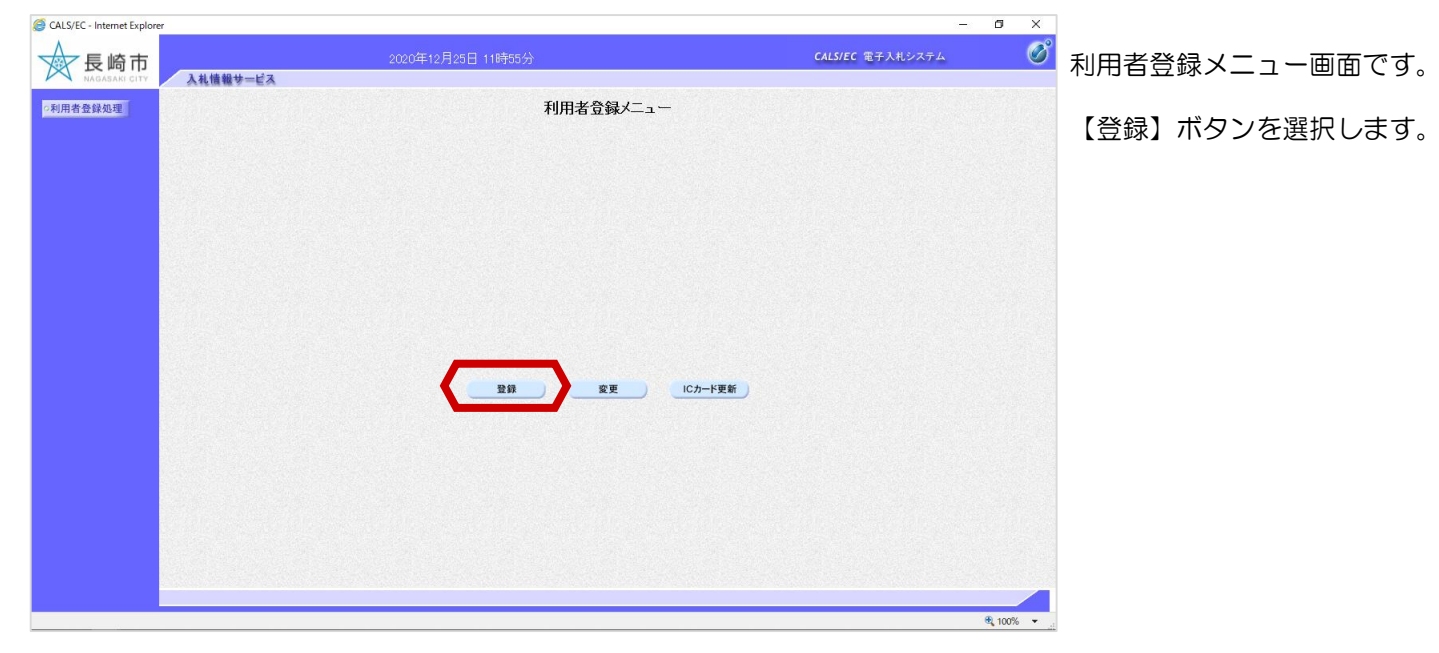

| CALSEC - Internet Explorer            | 2020年12月25日 11時55分<br><b>利用者登録ノニュ</b> ー                                                                             | — б Х<br>Calsiec Тэлнулэа                          | <ul> <li>PIN番号の入力画面が表示<br/>されます。</li> </ul>                 |
|---------------------------------------|----------------------------------------------------------------------------------------------------|----------------------------------------------------|-------------------------------------------------------------|
|                                       | Pn番キ入ガダイアログ     -     -     ×       PN番号を入力にくにだない。       PN番号:     ********       担当者:     C7-F3       OK     *ヤンセル | 認証局から発行され<br>たPIN番号を入力<br>します。<br>担当者名は省略可能<br>です。 | I C カードが挿入されている<br>ことを確認し、P I N番号を<br>入力後【OK】ボタンを選択<br>します。 |
| I Cカードとは、電子<br>現されます。<br>PIN番号とは、I Cカ | 認証局から発行される電子認証<br>ード購入時に認証局から付与され                                                                                   | 書のことで、これによって<br>れる番号で、担当者名は省町                      | 電子的な本人確認が実<br>各することが可能です。                                   |

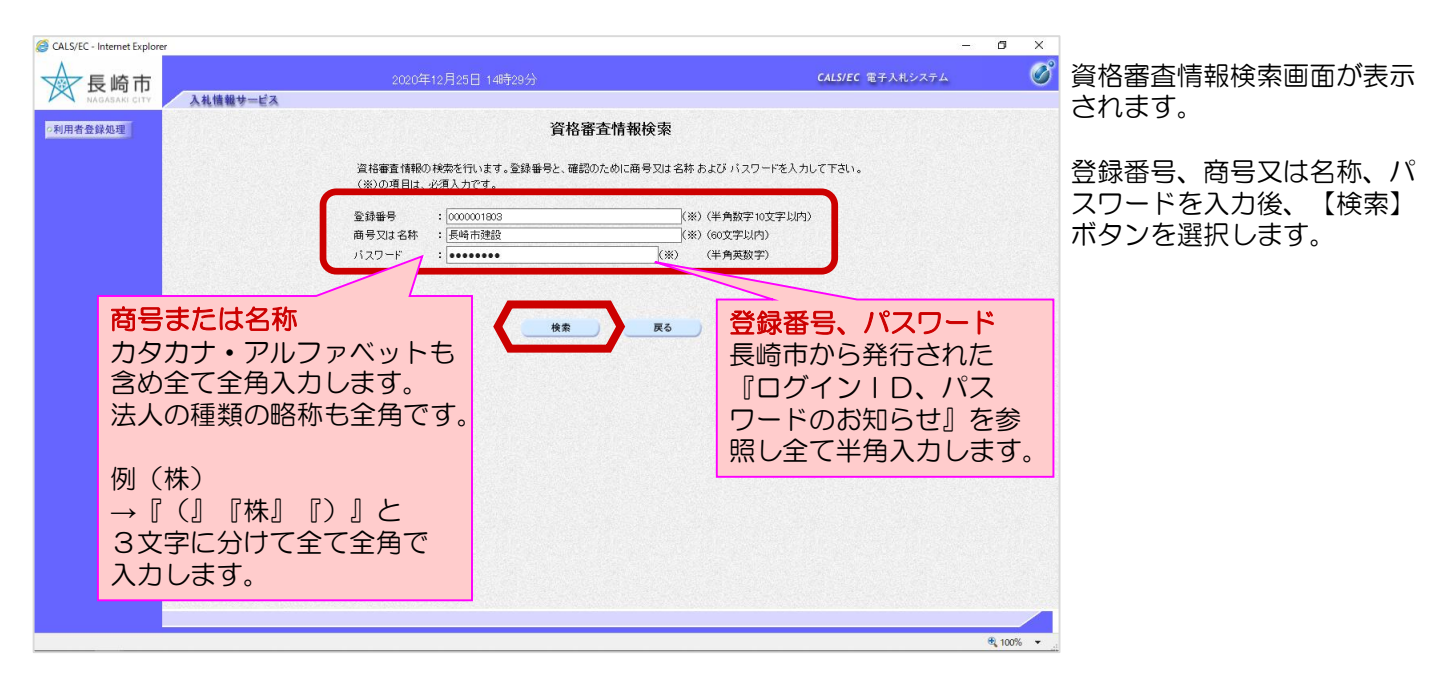

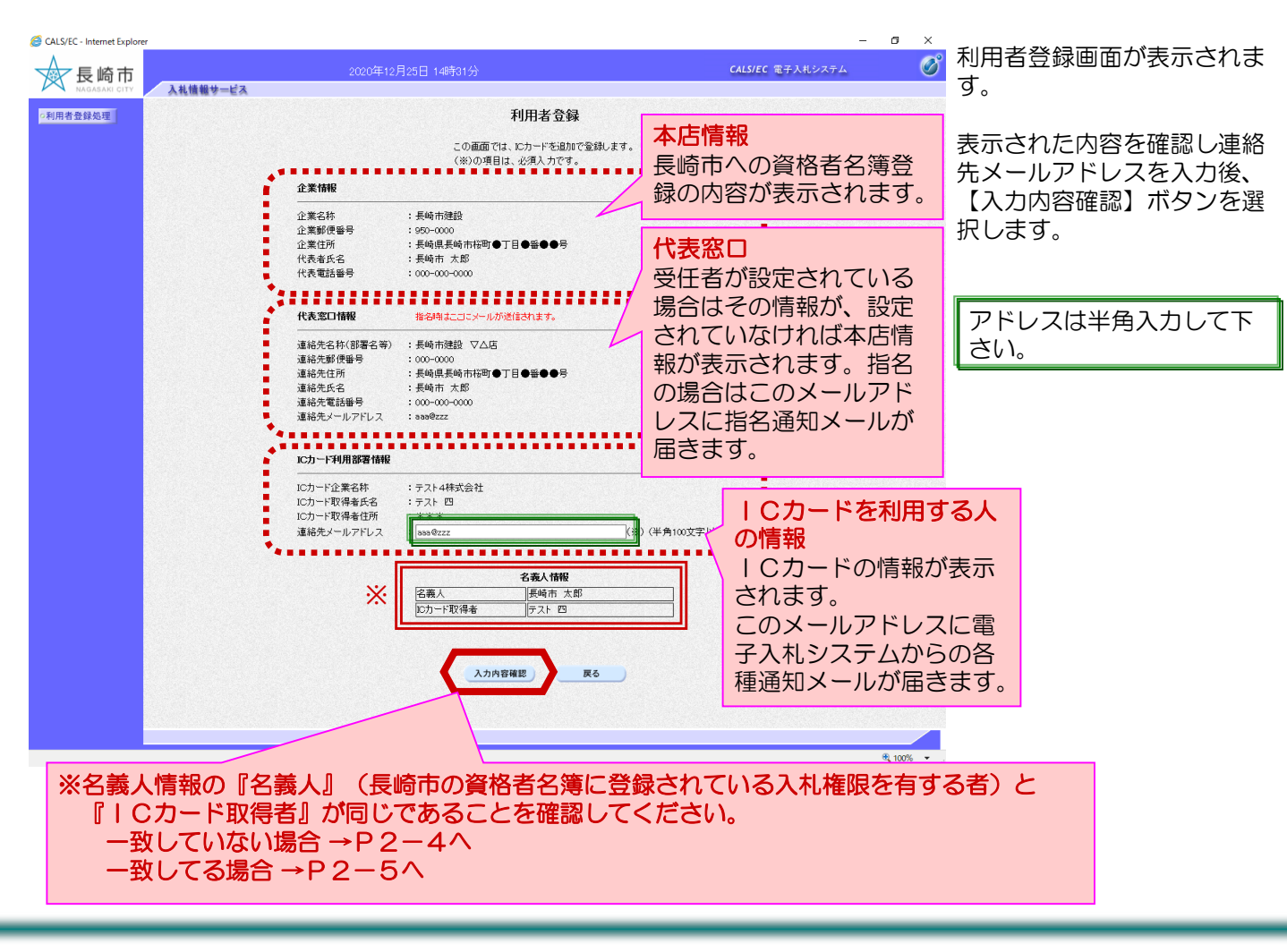

#### <名義人情報が一致していない場合>

| CALS/EC - Internet Explorer |                                                                                                    | - 0                                                                                                    | X                                                                            |
|-----------------------------|----------------------------------------------------------------------------------------------------|----------------------------------------------------------------------------------------------------|------------------------------------------------------------------------------|
| ◆ 長崎市                       | 2020年12月25日 14時31分                                                                                                    | <b>CALS/EC</b> 電子入札システム                                                                                       | 🧭 名義人情報で『名義人』(長                                                              |
| ■ AGAAG UTY 人北信報学—EA        | Fight States and the state of the state of the state o | る場合は受任者)と同一人物である<br>る場合は受任者)と同一人物である<br>る場合は受任者)と異なっている。<br>、。)<br>、<br>気料時結構成等が含まれています。<br>約まず。(気約)時結構成のない事務 | 崎市の資格者名簿に登録され<br>ている入札権限を有する者)<br>と『ICカード取得者』が一<br>致していない場合、注意画面<br>が表示されます。 |

該当する項目を選択します。

- 1. | Cカード取得者は代表者(受任者)と同一人物だが、漢字等表記等が異なる。 【1に該当】 ボタンを選択します。 次ページの登録内容確認へ進みます。
- 2. | Cカード取得者は代表者(受任者)と同一人物だが、長崎市の資格者名簿変更届の処理が完了 していない。 【2に該当】ボタンを選択します。次ページの登録内容確認へ進みます。

まだ変更届を提出していない場合は、速やかに提出して下さい。 変更届が長崎市で処理される前に入札に参加した場合、名義人相違で入札は無効となります。

 ICカード取得者は代表者(受任者)と異なる人物である。 【3に該当】ボタンを選択します。資格審査情報検索画面へ戻ります。(利用者登録はしません。) |Cカードの名義人変更又は再取得後、利用者登録を行ってください。 手続き方法は認証局にお問合せください。(長崎市では分かりかねます。)

※入札時の資格審査では長崎市の資格者名簿に登録されている代表者(受任者)と ICカード取得者が同一であることを確認しています。 登録続行しても、必要な手続きを行わず相違がある場合は入札が無効となりますので ご注意ください。

#### <名義人情報が一致してる場合>

| CALS/EC - Internet Explorer |                                                                              |                                                                                                    | - 0              | ×        |                     |
|-----------------------------|------------------------------------------------------------------------------|----------------------------------------------------------------------------------------------------|------------------|----------|---------------------|
|                             | 2020年12月25                                                                   | 日 148時32分                                                                                                    | CALS/EC 電子入札システム | Ø        | 登録内容確認画面が表示され<br>ます |
| ○利用者登録処理<br>●               |                                                                              | 登録内容確認                                                                                                    |                  | ^        |                     |
|                             | 企業情報                                                                         |                                                                                                    |                  |          | 内容を確認後【登録】ボタン       |
|                             | 企業名称<br>企業都便番号<br>企業住所<br>代表電話番号<br>代表電話番号                                   | :長崎市建設<br>: 650-0000<br>: 居崎県長崎市祐町●丁目●番●号号<br>:長崎市 太郎<br>: 000-000                                                                         |                  |          | を選択します。             |
|                             | 代表窓口情報                                                                       |                                                                                                    |                  |          |                     |
|                             | 連絡先名林(部署名等)<br>連絡先都便番号<br>連絡先住所<br>連絡先住所<br>連絡先電話番号<br>連絡先電話番号<br>連絡先メールアドレス | :長崎市建設 ▽公店<br>:000-0000<br>:長崎県長崎市街町●丁目●番●●号<br>:長崎市 太郎<br>:000-000-0000<br>:aaa90zzz                                                      |                  |          |                     |
|                             | ICカード利用部署情報                                                                  |                                                                                                    |                  |          |                     |
|                             | ICカード企業名称<br>ICカード取得者氏名<br>ICカード取得者住所<br>連絡先メールアドレス                          | : 〒21-4株式会社<br>: 〒21-7 四<br>: ***<br>: 838年22                                                                                              |                  |          |                     |
|                             | ICカード情報                                                                      |                                                                                                    |                  |          |                     |
|                             | 証明書シリアル番号<br>証明書発行者<br>証明書有効期限                                               | : 361672495928938200 (10)豊) / 223130000(396638 (16)豊)<br>: OU=TestAOSign G2 Certification Authority,O=Nippon Denshi Ninsho<br>: 2021/07/01 | orena anti-      |          |                     |
|                             | ******                                                                       | 企業情報及び、10カード利用部署情報の企業名称が<br>御社の企業名称であることを確認してください。                                                                                         |                  |          |                     |
|                             |                                                                              | この内容でよろしければ登録ボタンを押してください                                                                                                    |                  |          |                     |
|                             |                                                                              | 登録 灰る                                                                                                    |                  | v        |                     |
|                             |                                                                              |                                                                                                    | €, 10            | 0% 🕶 "ib |                     |

| CALS/EC - Internet Explorer     長崎市     AA機構要=ビス | 2020年12月25日 14時332分                                      | ー<br>CALS/EC 電子入札システム | × s    | 利用者登録完了画面が表示さ<br>れます。         |
|--------------------------------------------------|----------------------------------------------------------|-----------------------|--------|-------------------------------|
| ○利用者登録処理                                         | 登録番号 00000001803 (201100000001803)<br>利用者情報の全録が完了いたしました。 |                       |        | 控えを印刷するために、【印<br>刷】ボタンを選択します。 |
|                                                  | ブラウザを右上のXボタンで一度終了させて下さい。                                 |                       |        |                               |
|                                                  | ED 84                                                    |                       |        |                               |
|                                                  |                                                          |                       |        |                               |
|                                                  |                                                          |                       |        |                               |
|                                                  |                                                          |                       |        |                               |
|                                                  |                                                          | e,                    | 100% 👻 |                               |

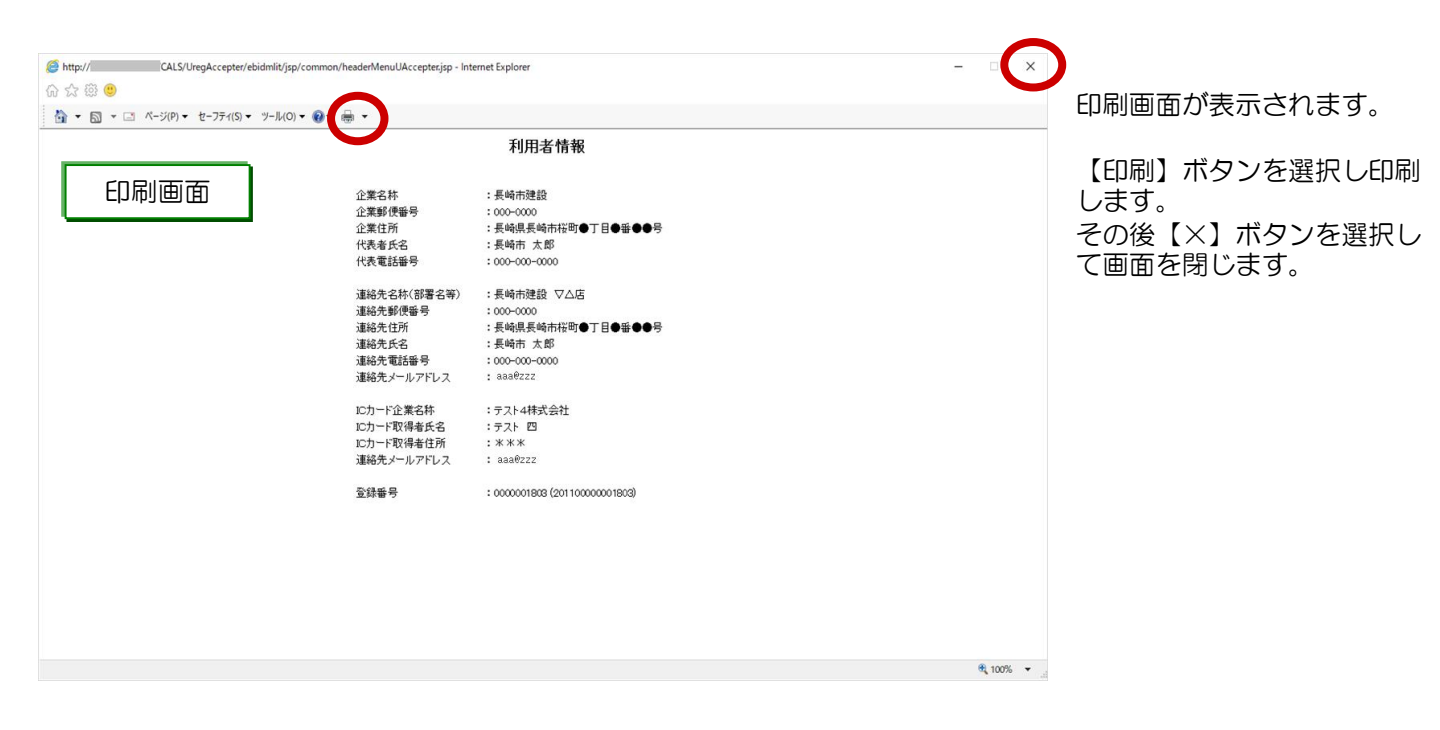

| CALS/EC - Internet Explorer     長崎市     NADASANI CTT     入札情報サービス | 2020年12月25日 14時33分                                    | - D<br>CALSIEC 電子入北システム | 利用者情報登録完了画面に戻ります。    |
|-------------------------------------------------------------------|-------------------------------------------------------|-------------------------|----------------------|
| ○利用者登録処理                                                          | 室録番号 000001003 (20110000001803)<br>利用者情報の登録が完了いたしました。 |                         | 【×】ボタンを選択し終了し<br>ます。 |
|                                                                   | ブラウザを右上のXボタンで一度終了させて下さい。                              |                         | 以上で新規利用者登録は完了<br>です。 |
|                                                                   | 白樹                                                    |                         |                      |
|                                                                   |                                                       |                         |                      |
|                                                                   |                                                       |                         |                      |
|                                                                   |                                                       | R 100% -                |                      |

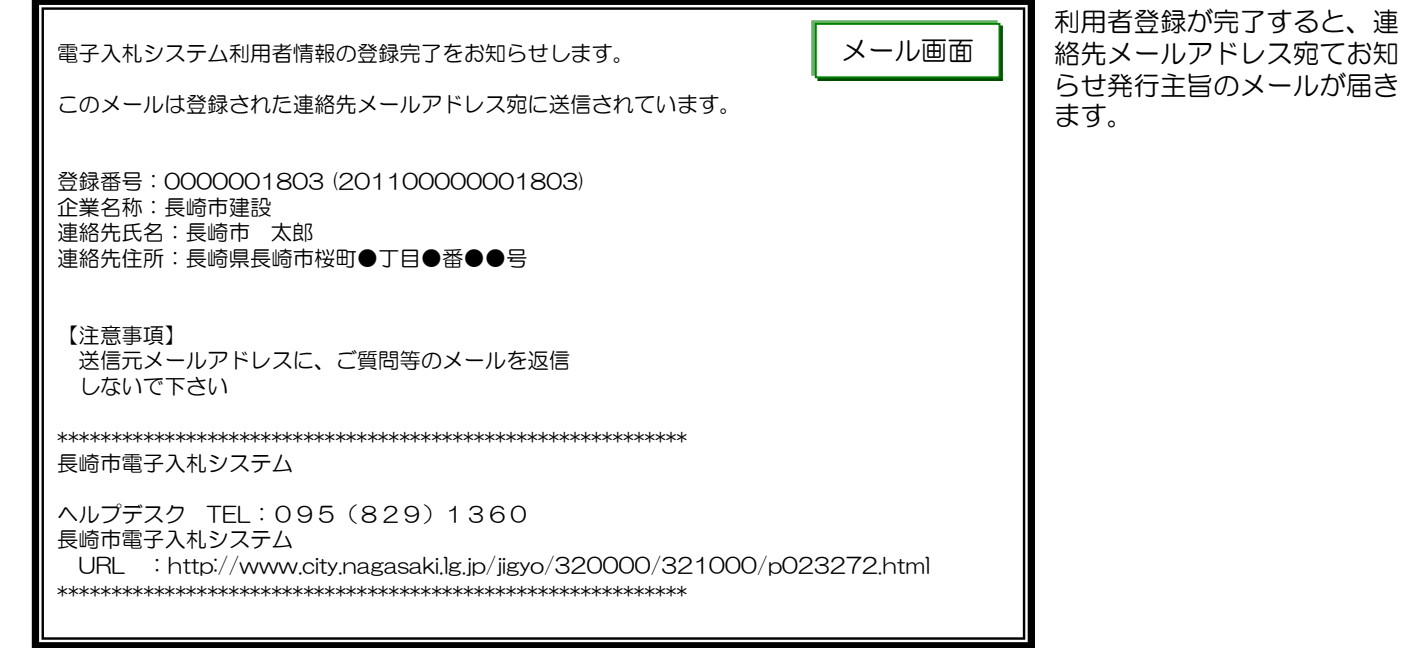

「利用者登録のお知らせ」メールが届かない場合は、メールアドレスの入力ミスが考えられます。 登録内容を確認し、必要に応じて【変更】メニューで変更を行ってください。

## (2)利用者登録 ~ 変更~

利用者登録した連絡先メールアドレスの変更を行います。

| S CALS/EC - Internet Explorer                                                                                                    |                    |                  | ø ×      |                |
|----------------------------------------------------------------------------------------------------|--------------------|------------------|----------|----------------|
|                                                                                                    | 2020年12月25日 14時33分 | CALS/EC 電子入札システム | Ø        | 利用者登録メニュー画面です。 |
| ○利用者登録処理                                                                                                    | 利用者登録メニュー          |                  |          | 【変更】ボタンを選択します。 |
|                                                                                                    |                    | 要新               |          |                |
|                                                                                                    |                    |                  |          |                |
| iavascrintrivosvaCall(narent wnMenu document frm)                                                                                                    |                    |                  | € 100% · |                |
| And the And the second second se |                    |                  |          |                |

| S CALS/EC - Internet Explorer                    |                                                                                  | - 6                                                              | ×                                                           |
|--------------------------------------------------|----------------------------------------------------------------------------------|------------------------------------------------------------------|-------------------------------------------------------------|
| 長崎市<br>MAAAAA CITY<br>ア利用者金銀処理                   | 2020年12月25日 14時33分<br>利用者登録メニュー                                                  | CALS/EC 電子入北システム (                                               | <ul> <li>PIN番号の入力画面が表示<br/>されます。</li> </ul>                 |
| javas:riptivjosysCall(parent.vpMenu.document.fm) | Pin番号入ガダバアログ - C X<br>PiN番号会入力してください。<br>PIN番号: *******<br>担当者:<br><br>のK *+vンセル | <ul> <li>認証局から発行されたPIN番号を入力します。</li> <li>担当者名は省略可能です。</li> </ul> | I C カードが挿入されている<br>ことを確認し、P I N番号を<br>入力後【OK】ボタンを選択<br>します。 |

| ALS/EC - Internet Explore | er       |                         |                                            |                | - 5     | ~   |
|---------------------------|----------|-------------------------|--------------------------------------------|----------------|---------|-----|
| ↓ 長崎市                     |          | 2020年12月                | 月25日 14時35分                                | CALS/EC 電      | 子入札システム |     |
| NAGASAKI CITY             | 入札情報サービス |                         |                                            |                |         |     |
| ○利用者登録処理                  |          |                         | 利用者変更                                      |                |         |     |
|                           |          |                         | 利用者変更では、登録されている業者情報の<br>(※)の項目は、必須入力です。    | 変更を行います。       |         |     |
|                           |          | 企業情報                    |                                            |                |         |     |
|                           |          | 企業名称                    | :長崎市建設                                     |                |         |     |
|                           |          | 企業郵便番号 企業住所             | :950-0000<br>:長崎県長崎市桜町●丁目●番●●号<br>· 馬崎志 十郎 |                |         |     |
|                           |          | 代表電話番号                  | : 000-000-0000                             |                |         |     |
|                           |          | 华东空口扶根                  | 地々雨 ナーコーリール 水洋信告 キナ                        |                |         |     |
|                           |          |                         |                                            |                | _       |     |
|                           |          | 連絡先都(部著名寺)<br>連絡先郵便番号   | : 長崎市建設 VA店<br>: 000-0000                  |                |         |     |
|                           |          | 連絡先住所<br>連絡先氏名          | :長崎県長崎市桜町●丁目●番●●号<br>:長崎市 太郎               |                |         |     |
|                           |          | 連絡先電話番号<br>連絡先メールアドレス   | : 000-000-0000<br>: dentho@test.ebid.jp    | (※)(半角100文字以内) |         |     |
|                           |          |                         |                                            |                |         |     |
|                           |          | ICカード利用部署情報             |                                            |                | _       |     |
|                           |          | ICカード企業名称<br>ICカード取得来氏タ | :テスト4株式会社                                  |                |         |     |
|                           |          | ICカード取得者住所              | :***                                       |                |         |     |
|                           |          | 連絡先メールアドレス              | : dentho@test.ebid.jp                      | (※)(半角100文字以内) |         |     |
|                           |          |                         |                                            |                |         |     |
|                           |          |                         | 入力内容確認 戻る                                  |                |         |     |
|                           |          |                         |                                            |                |         |     |
|                           |          |                         |                                            |                |         |     |
|                           |          |                         |                                            |                |         |     |
|                           |          |                         |                                            |                |         |     |
|                           |          |                         |                                            |                |         |     |
|                           |          |                         |                                            |                |         | -01 |

利用者変更画面が表示されます。

代表窓口情報・ICカード利 用部署情報の連絡先メールア ドレスに変更するメールアド レスを入力します。

変更入力完了後【入力内容確 認】ボタンを選択します。

| ▲ 長崎市         |                    | 5日 14時36分 <b>с</b>                                                                    | ALS/EC 電子入札システム | Ø          |
|---------------|--------------------|---------------------------------------------------------------------------------------|-----------------|------------|
| NAGASAKI CITY | 入札情報サービス           |                                                                                       |                 |            |
| o利用者登録処理      |                    | 変更内容確認                                                                                |                 |            |
|               | 企業情報               | 最新の資格審査情報で更新します。                                                                      |                 |            |
|               |                    | :長崎市建設                                                                                |                 |            |
|               | 企業郵便番号             | : 000-0000<br>· East East 1200 - THE REAL                                             |                 |            |
|               | 止未 (L/)<br>(仕書 老氏之 | ・ 技術学校可用後回●」日♥番♥♥ラ                                                                    |                 |            |
|               | 代表電話番号             | : 000-000-0000                                                                        |                 |            |
|               | 代表窓口情報             |                                                                                       |                 |            |
|               | 連絡先名称(部署名等)        | :長崎市建設 ▽△店                                                                            |                 |            |
|               | 連絡先郵便番号            |                                                                                       |                 |            |
|               | 連絡 尤 注 所<br>诸      | : 長崎県長崎市伎町●」日♥審♥♥考 ・ 医崎市 大郎                                                           |                 |            |
|               | 准約7000日<br>連絡井雷託番号 | : 000-000                                                                             |                 |            |
|               | 連絡先メールアドレス         | : dentho@test.ebid.jp                                                                 |                 |            |
|               | IC力一F利用部署情報        |                                                                                       |                 |            |
|               |                    | : 〒21-4株式会社                                                                           |                 |            |
|               | ICカード取得者氏名         | : テスト 四                                                                               |                 |            |
|               | ICカード取得者住所         | : ***                                                                                 |                 |            |
|               | 連絡先メールアドレス         | ∶dentho@test.ebid.jp                                                                  |                 |            |
|               | IC力一下情報            |                                                                                       |                 |            |
|               | 証明書シリアル番号          | : 3616724959280838200 (10)進) / 3231303030398638 (16)準)                                |                 |            |
|               | 証明書発行者<br>証明書有効期限  | : OU=TestAOSign G2 Certification Authority,O=Nippon Denshi Ninsho Co⊥<br>: 2021/07/01 | td.,C=JP        |            |
|               |                    | この広空でトネリナわげ家育ポケッ水類(アイギカ)                                                              |                 |            |
|               |                    |                                                                                       |                 |            |
|               |                    | 変更 戻る                                                                                 |                 |            |
|               |                    |                                                                                       |                 |            |
|               |                    |                                                                                       |                 |            |
|               |                    |                                                                                       |                 | 🔍 100% 🛛 👻 |

G CALS/EC - Internet Explorer

変更内容確認画面が表示され ます。

- ø ×

内容確認後、【変更】ボタン を選択します。

| GLSSEC - Internet Explorer ■ Explorer ■ Attitle by - ビス Attitle by - ビス | 2020年12月25日 14時36分                                         | - D X     | 利用者登録変更の完了画面が<br>表示されます。                 |
|-------------------------------------------------------------------------|------------------------------------------------------------|-----------|------------------------------------------|
| (KOMBLUGASE)                                                            | 登録番号 000000 1800 (201 10000000 1803)<br>利用者情報の変更が完ていたしました。 |           | ※控えを印刷したい場合は<br>【印刷】ボタンから印刷を<br>行ってください。 |
|                                                                         | ブラウザを右上のXボタンで一度終了させて下さい。                                   |           | 【×】ボタンを選択し終了し<br>ます。                     |
|                                                                         | EDRA                                                       |           |                                          |
|                                                                         |                                                            |           | 以上で利用者登録変更は完了<br>です。                     |
|                                                                         |                                                            |           |                                          |
|                                                                         |                                                            |           |                                          |
|                                                                         |                                                            | €, 100% - |                                          |

### (3)利用者登録 ~ ICカード更新~

|Cカード有効期限到来時などに利用者登録している『旧|Cカード情報』を『新|Cカード情報』に更新します。

ICカード更新には有効期限内の新ICカードと旧ICカードが必要です。

旧ICカードを返却し手元にない場合や有効期限到来後は、新ICカードを【登録】で新規に利用者登録して下さい。

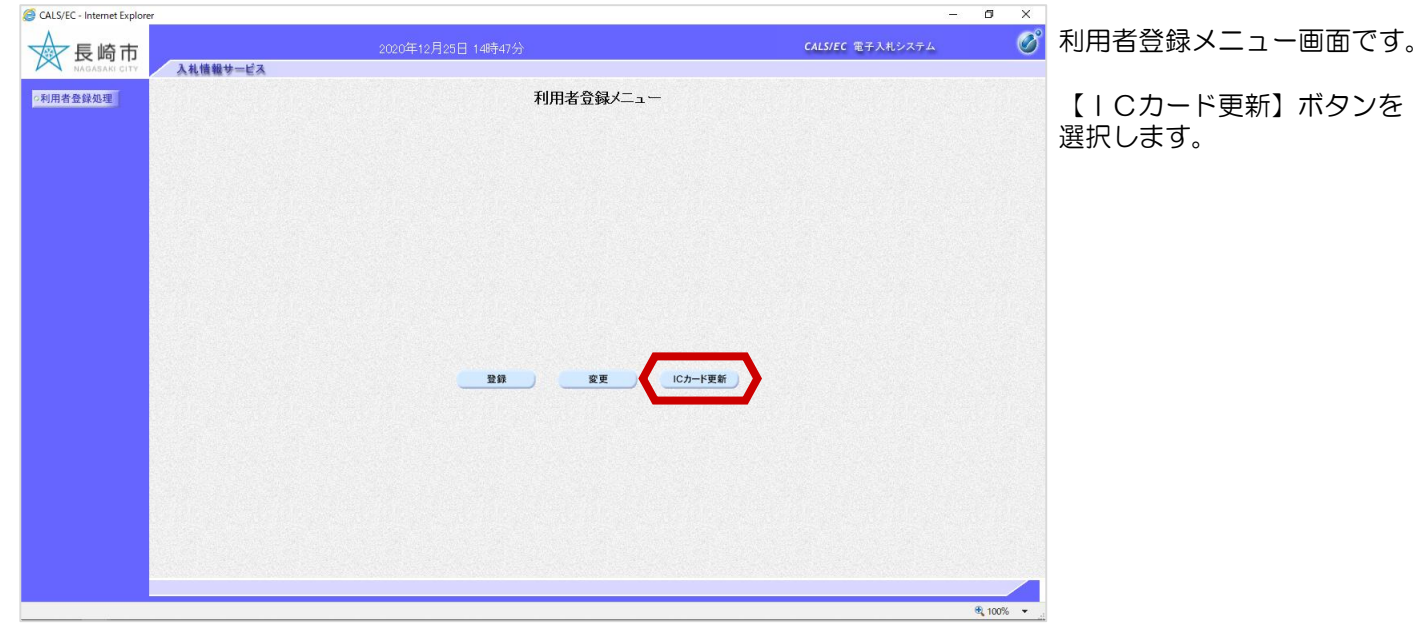

| <ul> <li>CALS/EC - Internet Explorer</li> <li>長崎市</li> <li>Auting能学生学家</li> </ul>                                                                                                    | - ロ X<br>CALS/EC 電子入札システム | 現在使用しているICカード                                                   |
|----------------------------------------------------------------------------------------------------|---------------------------|-----------------------------------------------------------------|
| 「利用者登録処理 利用者登録メニュー                                                                                                    |                           | するメッセージが表示されます。                                                 |
| Web ページからのメウセージ         ×           ・         ・           ・         ・           ・         ・           ・         ・           ・         ・           ・         ・           ・         ・           ・         ・           ・         ・           ・         ・           ・         ・           ・         ・           ・         ・           ・         ・           ・         ・           ・         ・           ・         ・           ・         ・           ・         ・           ・         ・           ・         ・           ・         ・           ・         ・           ・         ・           ・         ・           ・         ・           ・         ・           ・         ・           ・         ・           ・         ・           ・         ・           ・         ・           ・         ・           ・         ・           ・ |                           | 現在使用している   Cカード<br>(旧   Cカード)をカード<br>リーダに挿入し、【OK】ボ<br>タンを選択します。 |
|                                                                                                    | € 100% ▼                  |                                                                 |

P I N番号の入力画面が表示

旧ICカードが挿入されていることを確認し、旧ICカードのPIN番号を入力後【OK】ボタンを選択します。

されます。

| CALS/EC - Internet Explorer |                                                                      | - 6 ×                   |
|-----------------------------|----------------------------------------------------------------------|-------------------------|
| 長崎市 私####+=ビス               | 2020年12月25日 14時47分                                                   | CALS/EC 電子入札システム 🥑      |
| の利用者登録処理                    | 利用者登録メニュー                                                            |                         |
|                             | Pim番号入ガダイアログ         ー         ロ         ×           PIN番号を入力してください。 | 旧ICカードのPI<br>N番号を入力します。 |
|                             | PIN番号: *******<br>担当者:                                               | 担当者名は省略可能<br>です。        |
|                             | ОК <b>*</b> #2±16                                                    |                         |
|                             |                                                                      |                         |
|                             |                                                                      | € 100% ▼                |

🧉 CALS/EC - Internet Explo

**一**長崎市

○利用者登録処理

入礼情報サービス

 

 2020年12月25日 14時47分
 24.5/2 で まうよシンタケン
 デ
 新しいICカードが挿入され ていることを確認するメッ セージが表示されます。

 利用者登録メニュー
 新しいICカード(新IC カード)をカードリーダに挿 入し、【OK】ボタンを選択 します。

Fヤンセル

| ℰ CALS/EC - Internet Explorer | 2020年12月25日 14時47分                       | — 🗗 🗙<br>Cals/ec 電子入税システム      | PIN番号の入力画面が表示                                            |
|-------------------------------|------------------------------------------|--------------------------------|----------------------------------------------------------|
| ▲相機種サービス                      | 利用者登録メニュー<br>Pmm参与λ.754.700 - ロ ×        | 新ICカードのPI                      | されます。<br>新ICカードが挿入されてい<br>ることを確認し、新ICカー<br>ドのPIN番号を入力後【〇 |
|                               | PN番号&入力LT(优ない。<br>PIN番号: *******<br>担当者: | N番号を入力します。<br>担当者名は省略可能<br>です。 | K】ボタンを選択します。                                             |
|                               | ок *+>±#                                 | - 作更新                          |                                                          |
|                               |                                          | ₹ <sub>100%</sub> •            |                                                          |

| CALS/EC - Internet Explorer |                                                                         |                                                                                                    | - 0             | ×                | 電之証明書再新確認面面が実 |
|-----------------------------|-------------------------------------------------------------------------|----------------------------------------------------------------------------------------------------|-----------------|------------------|---------------|
|                             | 2020年12月25                                                              | 日 14時49分 6                                                                                                    | ALS/EC 電子入札システム | Ø                | 電子証明書更新確認画面が改 |
| ○利用者登録処理                    |                                                                         | 電子証明書更新確認                                                                                                    |                 |                  |               |
|                             | 現在使用しているICカード                                                           |                                                                                                    |                 |                  | 内容を確認し、【更新】ボタ |
|                             | 企業名称<br>企業住所                                                            | :長崎市建設<br>:長崎県長崎市桜町●丁目●番●●号                                                                                                    |                 |                  | ンを選択します。      |
|                             | ICカード企業名称<br>ICカード取得者氏名<br>ICカード取得者住所<br>記明書シリアル番号<br>証明書発行者<br>証明書有効期限 | :テスト4株式会社<br>:テスト 四<br>:米米米<br>:3616724596280888200 (10道) / 323130803369688 (10道)<br>:OUFTestAOSen G2 Certification Authority,O=Nippon Denshi Ninsho Co.L<br>:2021/07/01          | d,C⊐JP          |                  |               |
|                             | 新規こ使用するICカード                                                            |                                                                                                    |                 |                  |               |
|                             | 企業名称<br>企業住所                                                            | :長崎市建設<br>:長崎県長崎市桜町●丁目●番●●号                                                                                                    |                 |                  |               |
|                             | ICカード企業名称<br>ICカード取得者氏名<br>ICカード取得者住所<br>証明書シリアル番号<br>証明書発行者<br>証明書有効期限 | : テスト 7株式会社<br>: テスト 七<br>: 米米米<br>: 3015724655239838449 (10道) / 3231300030595731 (16道)<br>: OU=TestAOSign G2 Certification Authority,O=Nippon Derahi Ninsho Co.L<br>: 3021/07/01 | ಜ್ರರ≈ುP         |                  |               |
|                             |                                                                         | 新規に使用するにカードの企業名称とにカード企業名称が<br>御社の企業名称であることを確認してください。                                                                                                    |                 |                  |               |
|                             |                                                                         | この内容でよらしければ更新ポタンを押して(だきい)<br>更新 反る                                                                                                    |                 |                  |               |
|                             |                                                                         |                                                                                                    |                 |                  |               |
|                             |                                                                         |                                                                                                    |                 |                  |               |
|                             |                                                                         |                                                                                                    | €, 10           | 00% <del>•</del> |               |

| CALS/EC - Internet Explorer |                          | – 0 ×              |                                                                                        |
|-----------------------------|--------------------------|--------------------|----------------------------------------------------------------------------------------|
| ● 長崎市                       | 2020年12月25日 14時49分       | CALS/EC 電子入札システム 🧭 | 更新完了画面が表示されます。                                                                         |
| AAAAAA CIY 人礼僧継号ービス         | 電子証明書の更新が完ていたしました。       |                    | ICカード更新が完了しまし<br>た。                                                                    |
|                             | ブラウザを右上のメボタンで一度終了させて下さい。 |                    |                                                                                        |
|                             |                          |                    | 【ICカード更新】は控えを<br>印刷する機能がありません。<br>控えを印刷したい場合は、<br>【変更】メニューで登録内容<br>を確認し控えを印刷して下さ<br>い。 |